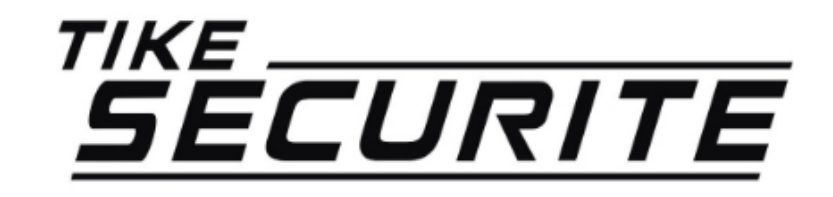

Guide d'installation rapide Caméra extérieure 8406

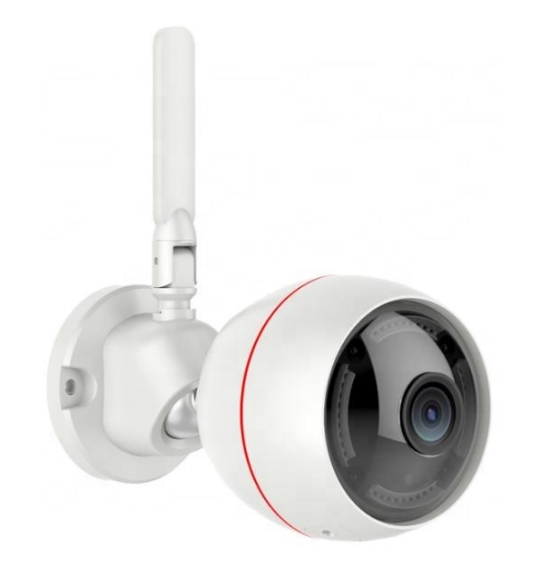

# Connexion de votre système

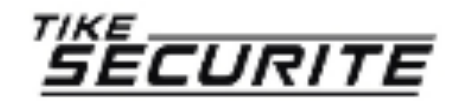

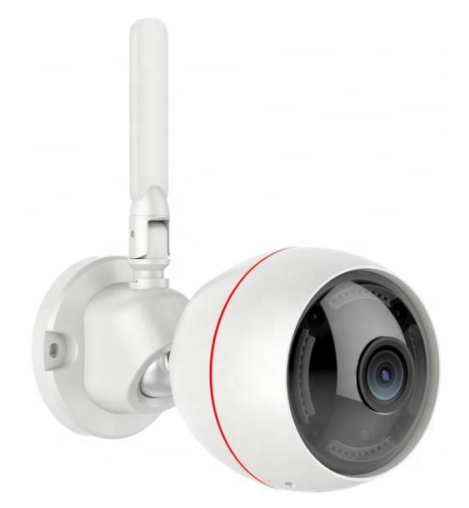

## Etape 1 : Branchement

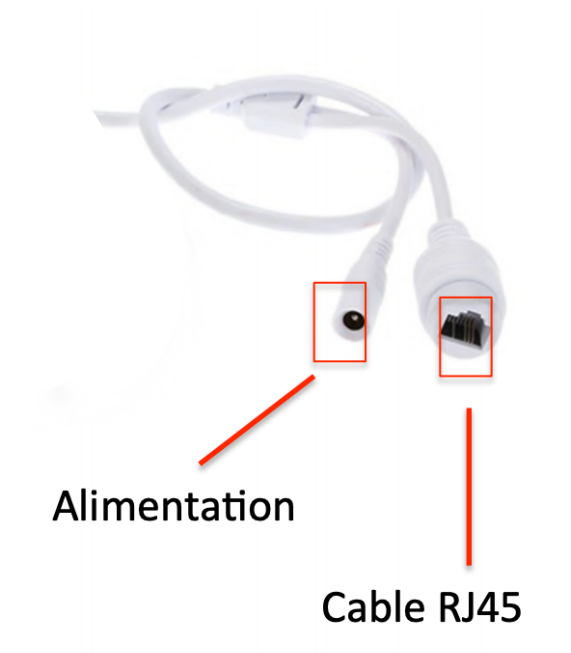

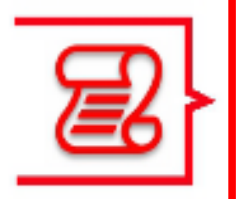

Branchez la caméra électriquement grâce au transformateur fourni et branchez la caméra en RJ45 sur votre box internet.

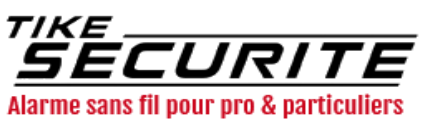

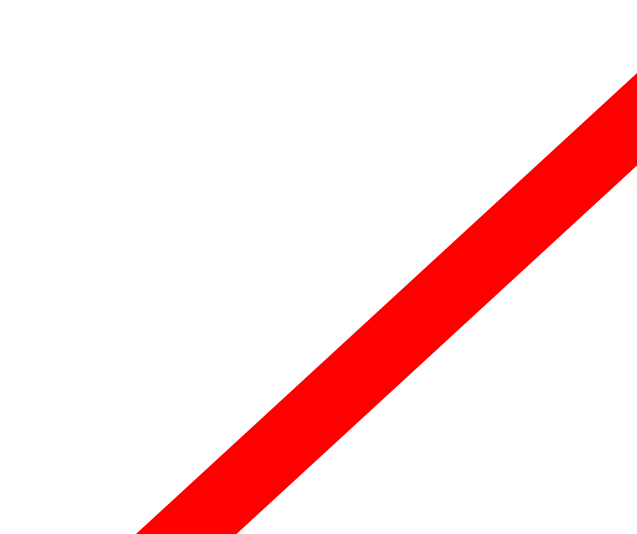

# Etape 2 : Installation de l'application

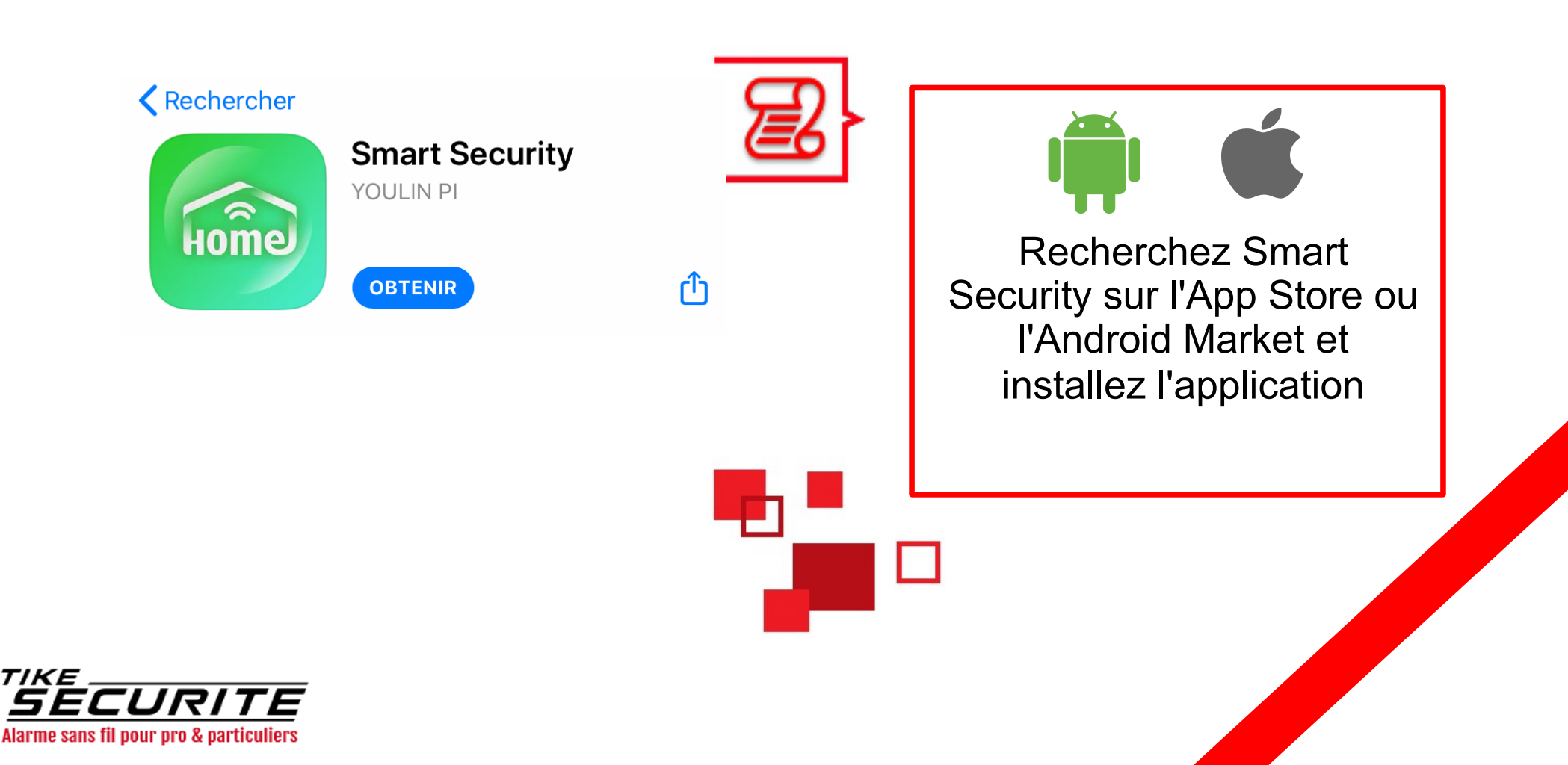

### Etape 3 : Inscription dans l'application

| Inter password                    | 2        | Appuyez sur « User<br>registration » puis<br>enregistrez vos identifiants,<br>votre mot de passe et votre<br>mail. |
|-----------------------------------|----------|----------------------------------------------------------------------------------------------------|
| Message                           | <b>.</b> | Connectez-vous à votre compte.                                                                                     |
| Forgot password User registration |          |                                                                                                    |

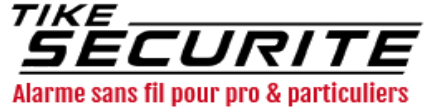

# Etape 4 : Connexion de la caméra

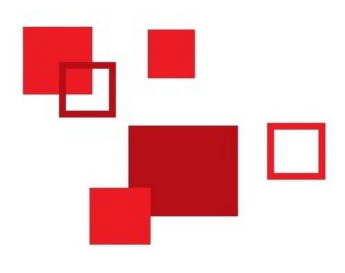

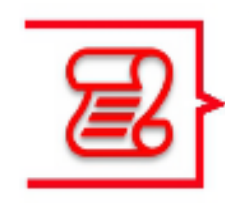

Cliquez sur le + au centre de l'écran, puis scannez le QR code collé sur la caméra.

L'ajout sera automatique.

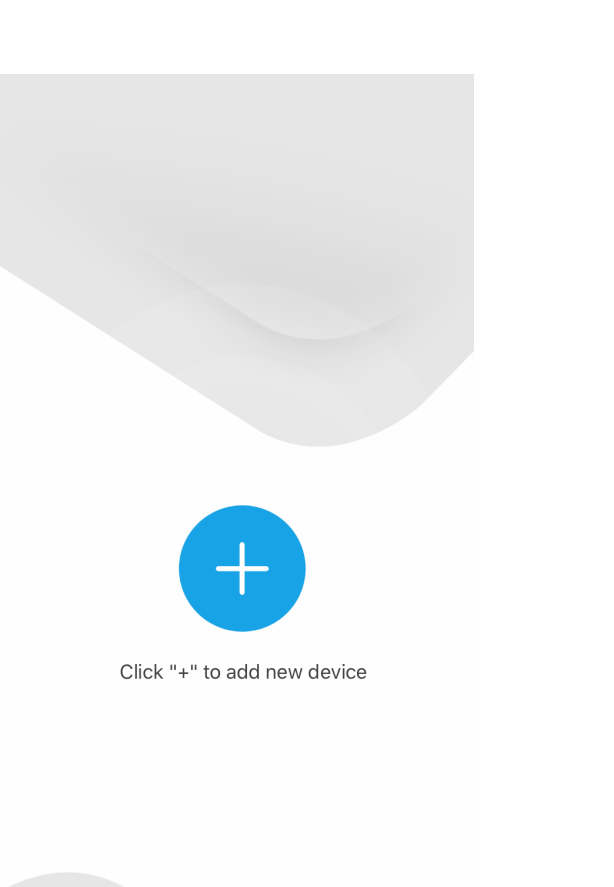

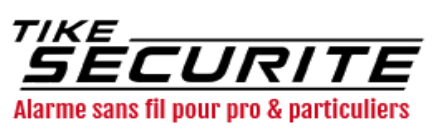

#### Etape 5 : Connexion de la caméra en Wifi

Appuyez sur la caméra connectée puis sur « setting en haut à droite ». Cliquez sur « Wifi Settings » puis entrez l'identifiant de votre réseau Wifi puis le mot de passe. Appuyez sur « Save en haut à droite pour sauvegarder. Vous pouvez débrancher la caméra de la box.

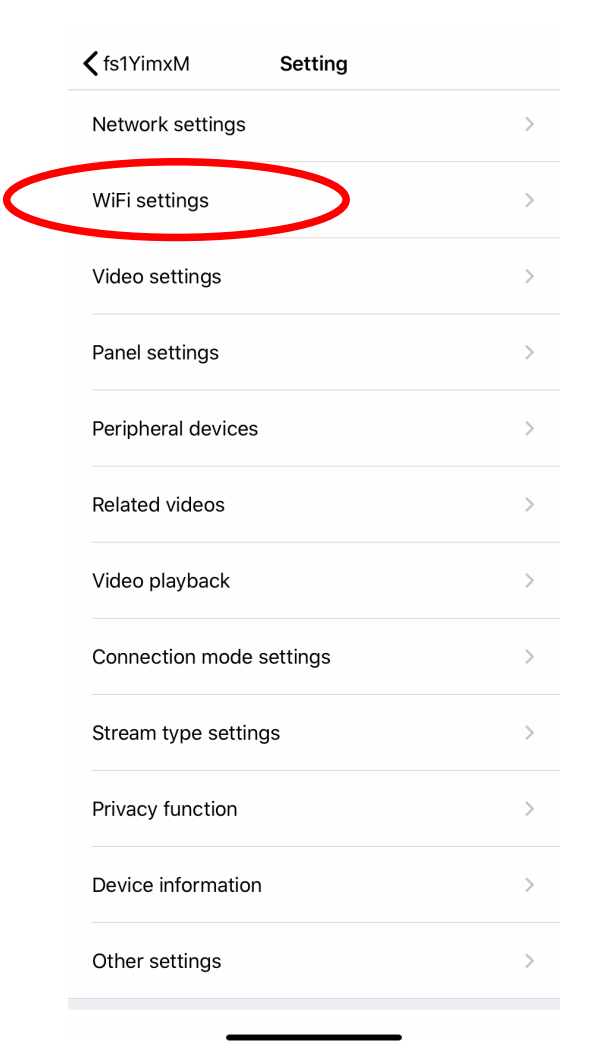

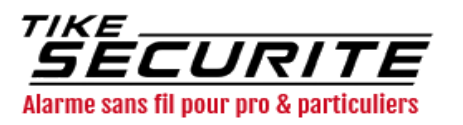

# Etape 6 : Visualiser la caméra

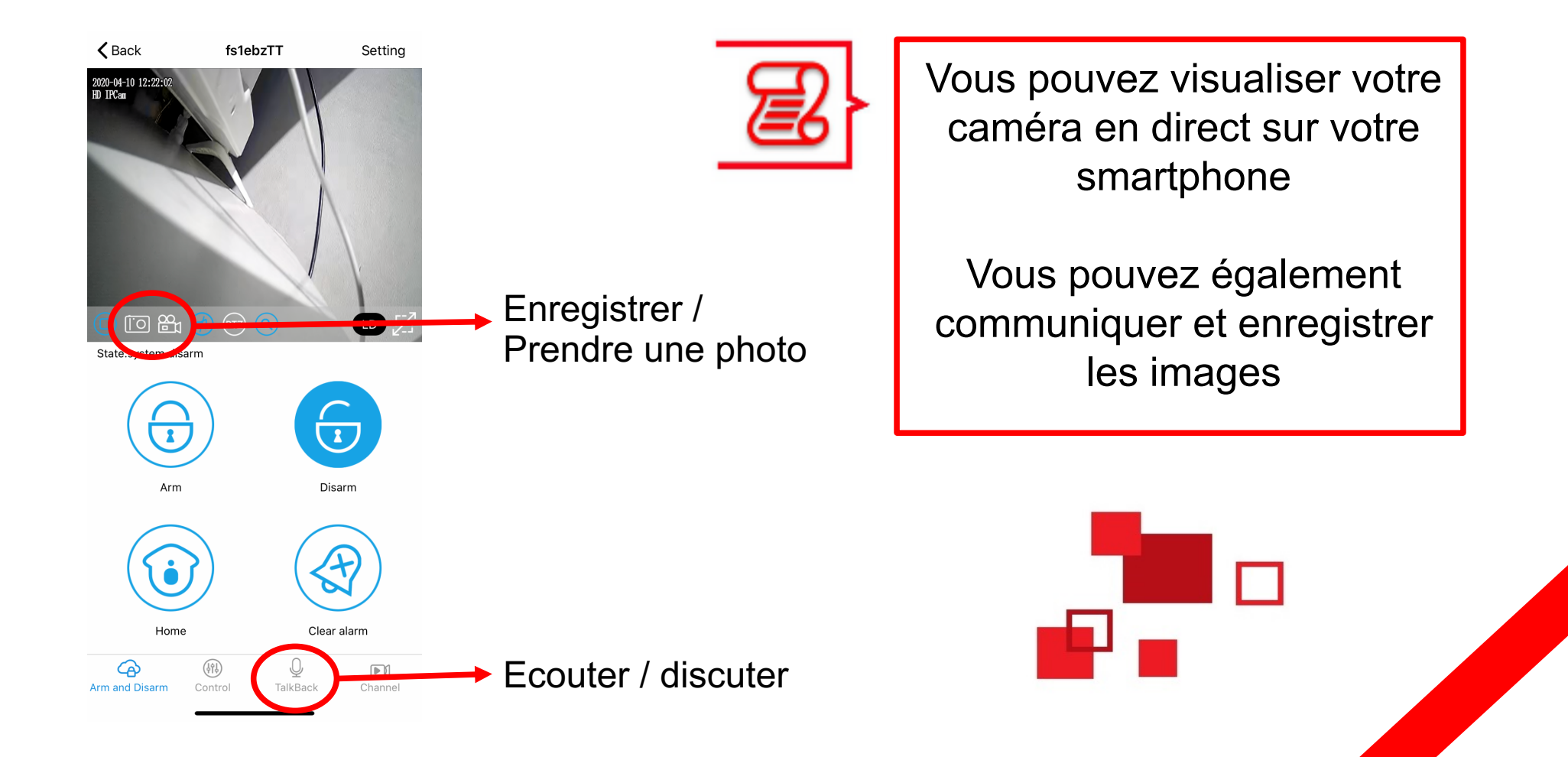

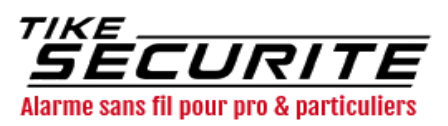

#### Etape 6 : Programmer les alertes

|   | <b>〈</b> Setting | Video settings  | Save       |
|---|------------------|-----------------|------------|
|   |                  |                 |            |
| ( | Motion Detec.    | $\sim$          |            |
|   | Mirror setting   | 5               | Normal >   |
|   |                  |                 |            |
|   |                  |                 |            |
|   |                  |                 |            |
|   |                  |                 |            |
|   | SMART S          | ECURITY         | maintenant |
|   | fs1YimxM M       | otion detection |            |

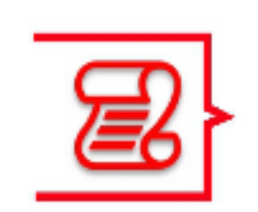

Pour programmer les alertes en cas de détection de mouvement, appuyez sur «setting» en haut à droite puis sur «Video Settings»

Cochez «Motion détection» puis appuyez sur Save.

Vous recevrez des alertes en cas de détection de mouvement

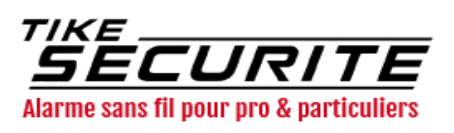

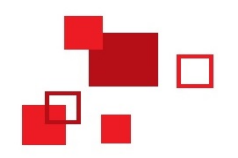

#### Contactez nous

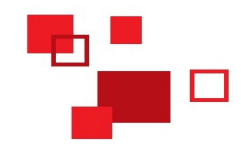

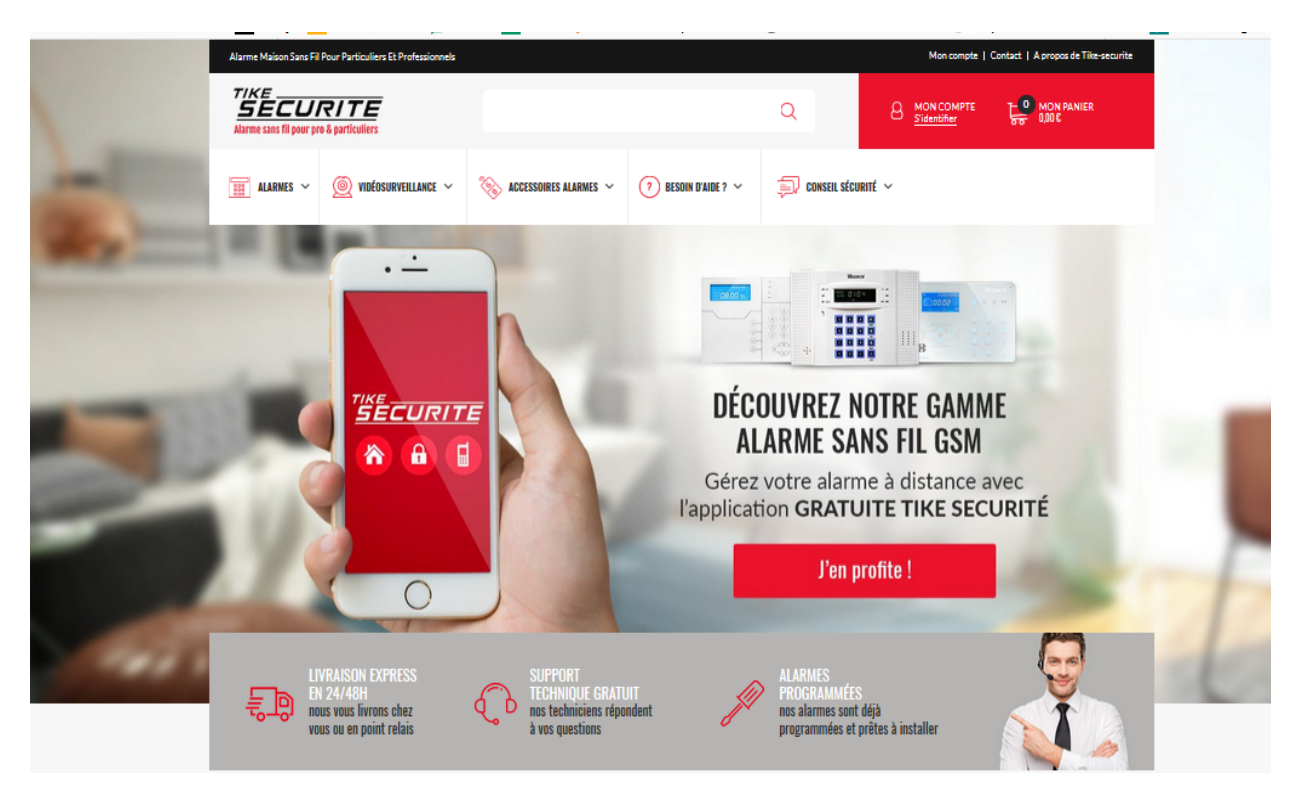

10 route de Watten 59380 Bierne

http://www.tike-securite.fr

#### Service-clients@tike-securite.fr

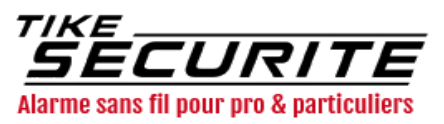